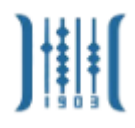

## 教务系统课表和教学任务查看

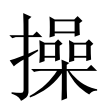

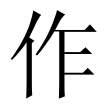

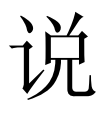

明

1. 登录系统

输入网址或者进入校园网"校园生活"下的"教务系统" 栏目,如果是在校内则选择"校内入口(新版)",否则选择 "校外入口(新版)"单击进入登录界面,输入用户名密码进 行登录。

| 旧版入口 数字安商                                                              | VPN登录 领导信箱                                                   | 信息公开                   |                        | 證案 Q ENGLISH              |                        |               |                                                         |          |  |  |  |
|------------------------------------------------------------------------|--------------------------------------------------------------|------------------------|------------------------|---------------------------|------------------------|---------------|---------------------------------------------------------|----------|--|--|--|
| 】<br>人名格克<br>ANHUI I                                                   | 贸惠素技術<br>BUSINESS COLL                                       | 院<br>EGE               |                        | 厚 ·· 园 · 函<br>笃 学 · 砺 能   |                        |               | 国 家 优 秀 骨 干 高 职 能 校<br>全国毕业生就业工作50强高校<br>地方技能型高水平大学建设单位 |          |  |  |  |
| 走进安商                                                                   | 系部专业                                                         | 机构设置                   | 招生就业                   | 人才培养                      | 科学研究                   | 学生工作          | 合作交流                                                    | 校园生活     |  |  |  |
|                                                                        |                                                              |                        |                        |                           |                        |               |                                                         |          |  |  |  |
| 教务系统                                                                   |                                                              |                        |                        |                           |                        |               |                                                         | •••      |  |  |  |
|                                                                        | 校                                                            | 外入口                    | 日期: 2017-<br>校外入口 (新版) | -11-23 15:55 来源: 赦<br>校内入 | <sup>务处</sup><br>口(新版) | 内             | 网入口                                                     |          |  |  |  |
| <br>  <br>  <br>  <br>  <br>  <br>  <br>  <br>  <br>  <br>  <br>  <br> | 安静省羌湖市やⅢ区文昌計<br>0553-5971000<br>241002<br>反考咨询: 0553-597106€ | 路24号<br>i 0553-5971073 | ]                      |                           |                        | 安徽商资          | 限业技术学院政信<br>教务处策信<br>回书馆政信<br>回告常教信<br>招生办政信            | <b>@</b> |  |  |  |
|                                                                        |                                                              | 反权所有 © 安徽商贸职           | 业技术学院 皖IC              | P备10005167号               | 🧶 皖公网安备 340            | 020302000051号 | XXXXX                                                   |          |  |  |  |

| ]        | <b>    </b> |     |  |
|----------|-------------|-----|--|
| 安徽商贸综合   | 合教务管理       | 系统  |  |
| 🔒 请输入用户名 |             |     |  |
| 局 请输入密码  |             |     |  |
| ♥ 請输入验证码 | 10          | 207 |  |
| 登录       | 重置          |     |  |
|          |             |     |  |

2. 课表查看

**2.1**.角色切换:登录系统之后,查看右上角是否为"教师",如果不是请单击进行切换到"教师"。

| 刷新页面 | 修改密码 | 教务处 ▲        |
|------|------|--------------|
| <br> |      | ●教师<br>ເ→ 注销 |

2.2.如果是教师,请单击展开"课表查询",单击下面的 "教师课表查询",进入课表查询界面。课表查询界面主要 有

完整课表: 实训和上课都显示

## 实训课表:只显示实训安排 上课课表:只显示上课的课表安排

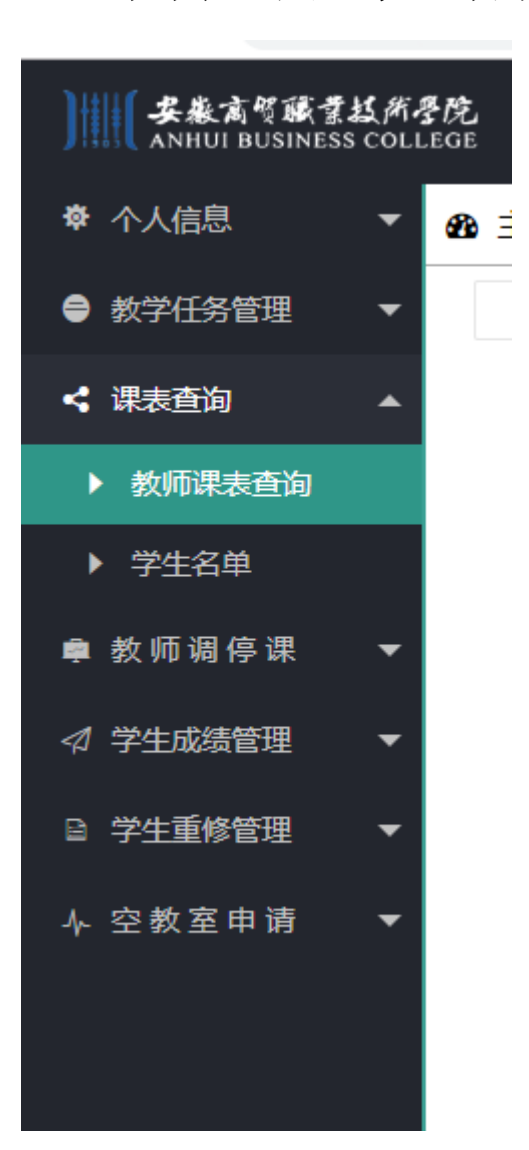

| ))))) ( 本氟化等有11.4元的。<br>AMUU BUSINESS COLLEGE |   |                   |          |     |                           |                                |   |   |               |   |   |  |
|-----------------------------------------------|---|-------------------|----------|-----|---------------------------|--------------------------------|---|---|---------------|---|---|--|
| ◆ 个人信息                                        |   | ▲ 主興國 - 較师課表畫19 × |          |     |                           |                                |   |   |               |   |   |  |
|                                               |   | 完整课表 实            |          |     | 实训课表                      | 实训课表 上课课表 导出完整课表 导出实训课表 导出上课课表 |   |   |               |   |   |  |
| < 课表査询                                        | • |                   | 时间       | 节次  | -                         | =                              | Ξ | 四 | Б             | ż | в |  |
| 教师课表直诊                                        | 9 |                   |          | 1   |                           |                                |   |   |               |   |   |  |
| ▶ 学生名单                                        |   |                   |          | 2   |                           |                                |   |   |               |   |   |  |
| ◆ 数 10 46 19 44                               |   |                   | <b></b>  | 3   |                           |                                |   |   |               |   |   |  |
| ≥ 学生重修管理                                      |   |                   |          | 4   |                           |                                |   |   |               |   |   |  |
| 空教室申请                                         |   |                   | <b></b>  | 中午1 |                           |                                |   |   |               |   |   |  |
|                                               |   |                   | 4        | 中午2 |                           |                                |   |   |               |   |   |  |
|                                               |   |                   |          | 5   | TRACTOR OF                |                                |   |   | TRADITION OF  |   |   |  |
|                                               |   |                   | <b>ד</b> | 6   | #840.04450<br>[1488.4655] |                                |   |   | 51-108 Health |   |   |  |
|                                               |   |                   | 4        | 7   |                           |                                |   |   |               |   |   |  |
|                                               |   |                   |          | 8   |                           |                                |   |   |               |   |   |  |
|                                               |   |                   |          | 9   |                           |                                |   |   |               |   |   |  |
|                                               |   |                   | 晚        | 10  |                           |                                |   |   |               |   |   |  |
|                                               |   |                   | Ŀ        | 11  |                           |                                |   |   |               |   |   |  |
|                                               |   |                   |          | 12  |                           |                                |   |   |               |   |   |  |

3.教学任务查看

请单击展开"教学任务管理",单击下面的"打印教学 任务书",进入教学任务查询界面。先选择学期,然后单击 "查询教学任务",则可以查看个人的教学任务,单击"导 出教学任务书"可以导出教学任务书。

| ))))(( <b>姜厳</b> 寓智<br>ANHUI BU                                                            | 1藤君は用孝忱<br>SINESS COLLEGE |                       |        |               |      |      |      |      | 刷新页面       | 你  | 女密码   | 截雨 <del>、</del> |
|--------------------------------------------------------------------------------------------|---------------------------|-----------------------|--------|---------------|------|------|------|------|------------|----|-------|-----------------|
| ● 个人信息                                                                                     | Ab 主界面 教师课表查询             | × 打印教学任务书 ×           |        |               |      |      |      |      |            |    |       |                 |
| 数学任务管理                                                                                     | 型 4 学期: 2018-2019-2       | - 2018-2019-2         | 查询数学任务 | 导出数学任务书       |      |      |      |      |            |    |       |                 |
| ▶ 打印数学台                                                                                    | £\$F\$                    | 140                   | 学分     | 数学任务          | 息学时  | 讲课学时 | 实验学时 | 上机学时 | 数学班级       | 人数 | 课程性质  | 备注              |
| < 课表直询                                                                                     | → 1 🗹 2018-2019-2         | In Mercellinate (net) | -8.6   | 40.04(1.45)8) | 1911 | 24   |      | 28   | 2010/02/02 | 62 | 0.018 |                 |
| <ul> <li>軟師调作</li> <li>オ 学生成績(第<br/>・学生成績(第<br/>・学生重整(第<br/>・空教)室中(1         ・)</li> </ul> | " · //<br>开始学期<br>· ·     | 结束学期                  |        |               |      |      |      |      |            |    |       |                 |
|                                                                                            | 30 • H 4 第 1 共1页          | ⊳но                   |        |               |      |      |      |      |            |    | 豊方    | 1到1,共1记录        |
|                                                                                            |                           |                       |        |               |      |      |      |      |            |    |       |                 |